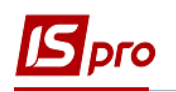

## Настройка ЭЦП для входа пользователя в Комплекс

Для входа в Комплекс с использованием ЭЦП (электронная цифровая подпись) необходимо предварительно загрузить в систему сертификат электронного ключа для дальнейшего использования. Используются ключи центров сертификации, но ключи ПриватБанка необходимо предварительно конвертировать.

## При использовании ключей ПриватБанка

При использовании ключей ПриватБанка (файл с расширением JKS) необходимо конвертировать ключ для понятного Комплексу расширения zs2. Для конвертирования ключа можно использовать программу M.E.Doc.

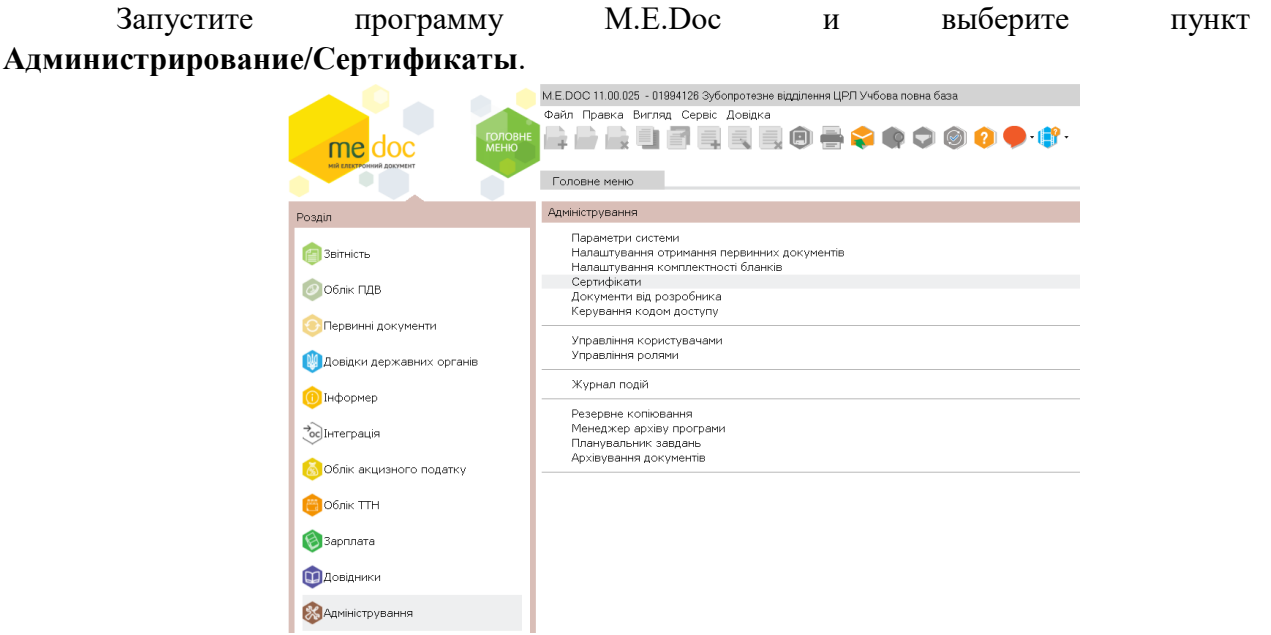

В открывшемся окне выбрать пункт Сервис/Конвертация ключа JKS.

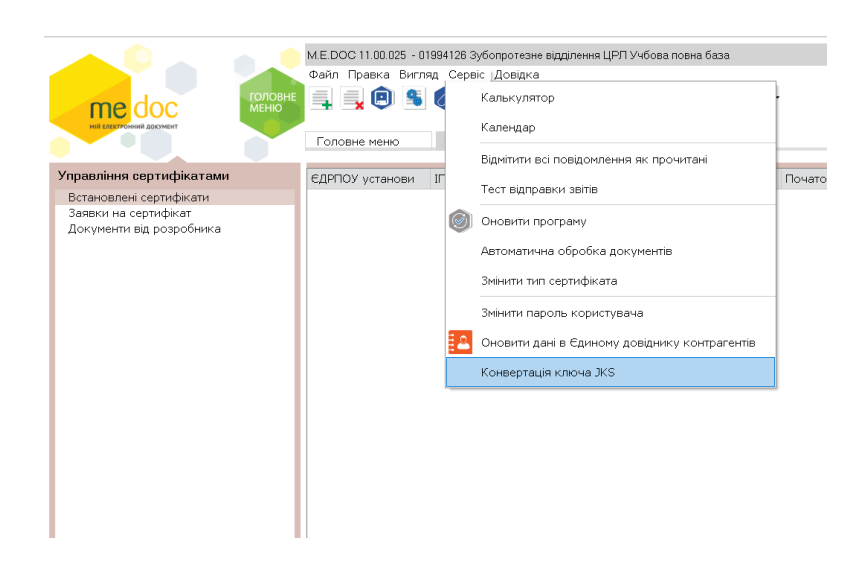

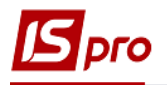

Программа предлагает выбрать файл ключа из каталога компьютера или флешки. Указать путь для сохранения конвертируемого ключа. В поле **Пароль ключей JKS** введите пароль ключа JKS и нажмите кнопку **Конвертировать**. Программа уведомит об успешной конвертации.

В каталоге для сохранения конвертируемого ключа должны появиться файлы с расширением \*.zs2 и \*.crt (сертификат).

Определить какой из вновь созданных в процессе конвертации сертификатов используется для подписания документов (не шифрования) можно при открытии свойств сертификата:

| 👼 Сертификат                                                                                               | ×                                                                                                    |
|----------------------------------------------------------------------------------------------------|----------------------------------------------------------------------------------------------------|
| Общие Состав Путь сертифика                                                                                | эции                                                                                                    |
| <u>П</u> оказать: <Все>                                                                                    | ~                                                                                                    |
| Поле<br>Точки распространения сп<br>Ю Новейший CRL<br>О Доступ к информации о це<br>Получатель сертификата | Значение ^<br>[1]Точка распределения спи<br>[1]Новейший СRL: Имя точки<br>[1]Доступ к сведениям цент<br>[1]Доступ к сведениям цент |
| Спользование ключа<br>Оспользование ключа<br>Отпечаток                                                     | 38 16 30 16 86 86 26 86 84 92 .<br>Цифровая подпись, Неотрек.<br>d62с1061ad/eo/bac6639db/b<br>✓                                    |
|                                                                                                    |                                                                                                    |
|                                                                                                    |                                                                                                    |
|                                                                                                    | войства <u>Копировать в файл</u>                                                                                                   |
|                                                                                                    | ОК                                                                                                    |

## Настройка использования электронной подписи

В Комплексе есть возможность авторизации пользователя по ЭЦП (КЭП). Для поддержки электронных ключей необходимо в подсистеме Администратор в модуле Параметры системы на закладке Защита в поле Тип сертификата выбрать значение из списка Используется.

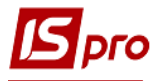

| 🕒 IS-pro 7.11.045.999 - [Параметры системы]                                                                                                    | _ C 🔀                     |
|----------------------------------------------------------------------------------------------------|---------------------------|
| Параметры Правка Сервис ?                                                                                                    |                           |
|                                                                                                    |                           |
| Общие Защита О системе                                                                                                    |                           |
| Состояние защиты: Деноверсня<br>Тип сертификата: <mark>Используетка</mark> ч                                                                                                    |                           |
| Использовать авторизациею Windows<br>Авторизация ИС-ПРО, если не пройдена авторизация Windows<br>Усиленные требования к паролан<br>Запретить вход с пустыи паролен                |                           |
| Количество дней действия пароля (0-не ограничено):<br>Минимальный размер пароля:<br>Количество неудачных попыток входа в октему:                                                  |                           |
| Общее время работы с:по:                                                                                                    |                           |
| Приказ об увольнении блокирует запись пользователя: Выдавать предупре<br>О С даты, следующей за датой увольнения<br>С даты утверждения приказа<br>С даты создания проекта приказа | дение при входе в систену |
| m (1) Типова конфігурація госпрозражунок (2021)                                                                                                    |                           |

Для авторизации пользователя по ЭЦП/КЭП необходимо в подсистеме Администратор в модуле Пользователи и роли, на закладке Пользователи/Общие установить параметр Авторизация пользователя по электронному сертификату и с помощью кнопки Загрузить сертификат в открывшемся окне Выбор сертификата выбрать каталог, в котором расположен сертификат.

| I5-рго 7.11.045.999 - [Пользователи и роли]<br>Реестр Правка Сервис ? |                                                                                                    |                                                                                                    |                                                                                                    |                                                          | _ 0 | ×  |
|-----------------------------------------------------------------------|----------------------------------------------------------------------------------------------------|----------------------------------------------------------------------------------------------------|----------------------------------------------------------------------------------------------------|----------------------------------------------------------|-----|----|
|                                                                       |                                                                                                    |                                                                                                    |                                                                                                    |                                                          |     |    |
| Пользователи Роли                                                     |                                                                                                    |                                                                                                    |                                                                                                    |                                                          |     |    |
|                                                                       | Общие Рол<br>Пользователь:<br>Полное иня:<br>Должность:<br>Телефон:<br>SIP-номер:<br>SIP-пароль:<br>Связь с Active<br>Индиеидуаль<br>У Запускать мо<br>Сяязь с Active<br>Запрет корсе<br>Запрет корсе<br>Запрет корсе<br>Запрет корсе<br>У Авторизация<br>Учетная запи | и Детали аdm Алинистратор Загрузить сертификат Загрузить сертификат Синстрания Сертификат Синстрания Синстрания | <ul> <li>Запрет скены пароля</li> <li>Отслючение режина "Печать без</li> <li>Запрет хоспорта текущего предса:</li> <li>Запрет перстроенза сликса отче</li> <li>Выбор шаблона передачи в М.Е.D</li> <li>Отображать отчеты сразу после</li> <li>Запрет корректировки меню отче</li> <li>Яприный доступ по уколчанию</li> </ul> | выбора"<br>талляня<br>того<br>юс<br>формуровання<br>этов |     |    |
| 📶 (1) Типова конфігурація госпрозрахунок (2021)                       |                                                                                                    |                                                                                                    |                                                                                                    | 🔓 Адміністратор                                          |     | RU |

Для загрузки сертификата нажать кнопку Открыть.

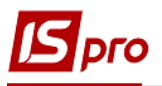

| 🖪 Вибір сертифікату                                                                                                    |                                      |                 |                               |                | ×          |
|----------------------------------------------------------------------------------------------------|--------------------------------------|-----------------|-------------------------------|----------------|------------|
| 🔶 -> -> 🛧 📙 -> Этот                                                                                                    | компьютер » Документы » Cert092020 » | ~               | о С Пои                       | ск: Cert092020 |            |
| Упорядочить 👻 Новая                                                                                                    | папка                                |                 |                               | === -          | •          |
| 📥 OneDrive - Persor ^                                                                                                    | Имя                                  | Дата изменения  | Тип                           | Размер         |            |
|                                                                                                    | Cert                                 | 25.08.2020 9:51 | Папка с файлами               |                |            |
|                                                                                                    | [ Cert092020.zip                     | 25.08.2020 9:49 | zip Archive                   | 774 KB         |            |
| <ul> <li>Видео</li> <li>Документы</li> <li>Загрузки</li> <li>Изображения</li> <li>Изображения</li> <li>Музыка</li> <li>Объемные объе<br/>Докальный дис</li> <li>Локальный дис</li> <li>Локальный дис</li> <li>еxchange (\\dnf</li> </ul> |                                      |                 |                               |                |            |
| <u>М</u> мя фа                                                                                                    | айла:                                |                 | ✓ Всі файлі<br><u>О</u> ткрыт | 1<br>ь 💌 От    | ∼<br>гмена |

**ВНИМАНИЕ!** При настройке загружается СЕРТИФІКАТ (файл с расширением .crt), а при входе в систему файл ключа.

ВНИМАНИЕ! Допускается авторизация части пользователей посредством сертификата и части пользователей - без сертификата.